## 附件:申请考试流程

1.申请考试登录方式:登陆天津科技大学一网通办平台,点击页面右侧"直通车"一栏的"综合教务系统"图标,进入"URP 高校教务管理系统"主页。

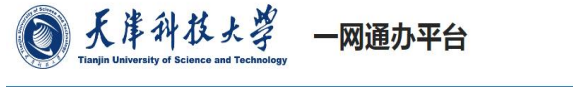

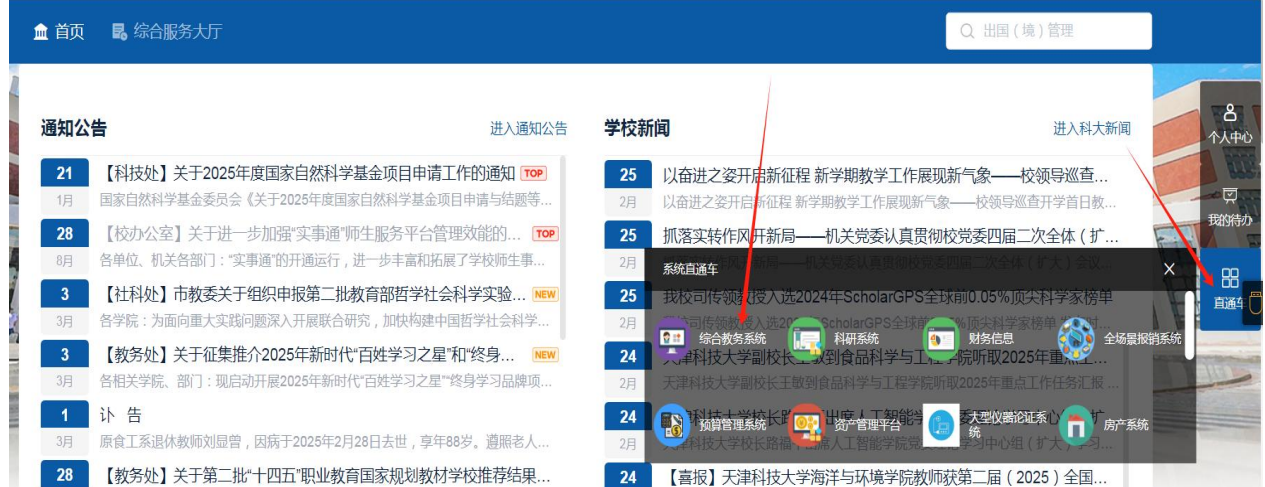

2.进入"URP 高校教务管理系统"主页,点击"个人教务"里点击"考试时间申请"进行填写相应数据。

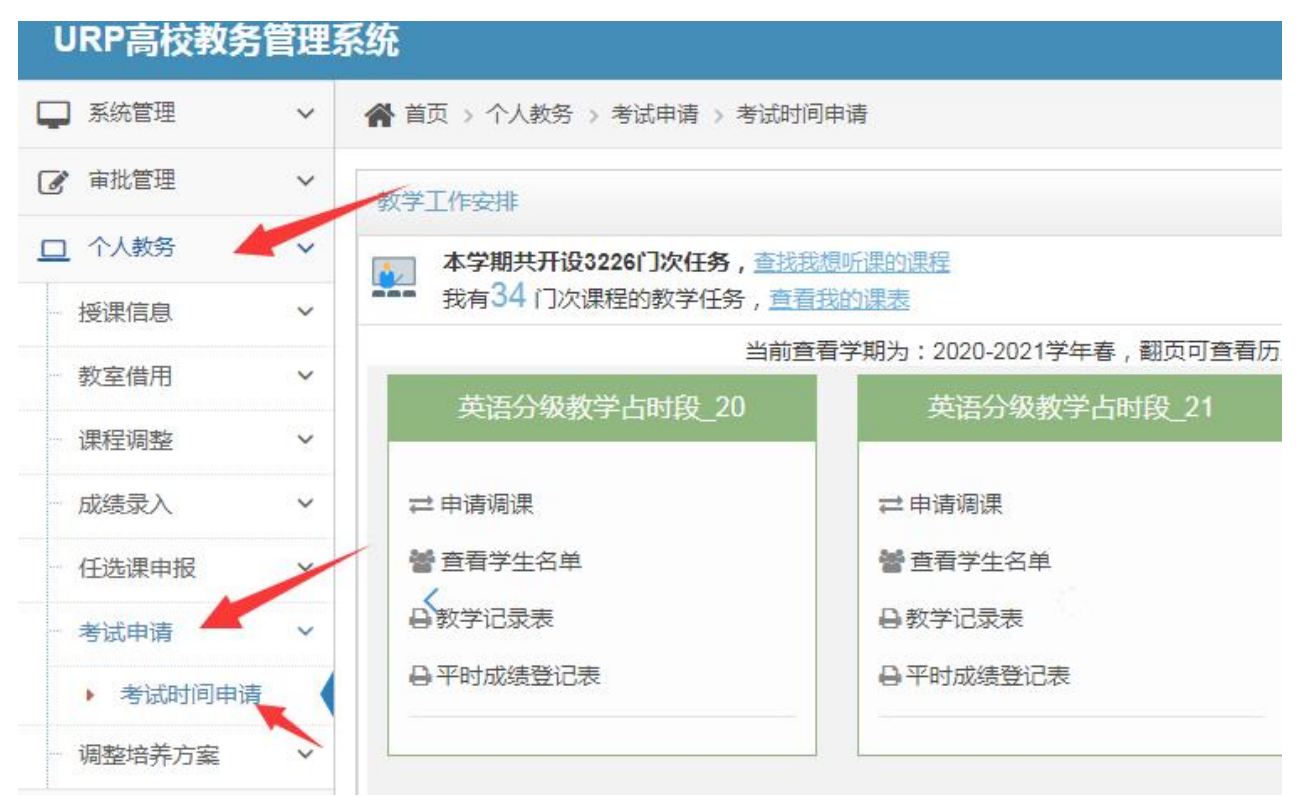

## 各学院请根据自己日常教学管理规范来进行考试申请。一般分两种情形:

1.如果是教研室统一申请考试,进入如下界面,教研室负责人按照教研室所开课程点击"操作图标" 逐条填写申请或<mark>批量申请。</mark>

2.如果是教师本人申请考试,进入如下界面显示的是自己本学期所开设课程,点击"操作图标"填写申请。

| 📮 系統管理        | Ŧ    | ~ | ● 首页 > 个人数务 > 考试申请 > 考试如间申请        |               |            |     |           |     |    |                                    |        |  |         |        |      |        |      |    |
|---------------|------|---|------------------------------------|---------------|------------|-----|-----------|-----|----|------------------------------------|--------|--|---------|--------|------|--------|------|----|
| 🕑 审批管理        | Ŧ    | ~ | Q 查询条件                             |               |            |     |           |     |    |                                    |        |  |         |        |      |        |      |    |
| 口 个人教务        | ÷    | ~ | 営在営用 2020-2021学生表 ▼                |               |            |     |           |     |    | 通经户                                | · 理現友  |  |         |        |      |        |      |    |
| 授课信息          | L    | ~ | ,                                  |               |            |     |           |     |    | NVX-3                              |        |  |         |        |      |        |      |    |
| 教室借用          |      | ~ |                                    |               |            |     |           |     |    |                                    |        |  |         |        |      |        |      |    |
| 课程调整          |      | ~ | 序号                                 | 学年学期          | 课程号        | 课序号 | 课程名       | 学分  | 学时 | 班级                                 | 结课周考试周 |  | 试周 考试星期 | 考试节次 持 | 持续节次 | 实际考试时间 | 考试方式 | 操作 |
| 成绩录入          |      | ~ | 1 2020-2021-2-1 K010200235 01 材料力学 |               | 3.5        | 56  | 56 196011 |     | -  |                                    |        |  |         | -      | 1    |        |      |    |
| 任选课申          | 报    | ~ | 2                                  | 2020-2021-2 1 | K010200235 | 02  | 材料力学      | 3.5 | 56 | 190191,190192,190193,190194        | 14     |  |         |        |      |        | -    | 1  |
| 考试申请          | I    | ~ | 3                                  | 2020-2021-2-1 | K010200235 | 03  | 材料力学      | 3.5 | 56 | 190161,190162,190163,190164        | 14     |  |         |        |      |        |      |    |
| ▶ 考试时间申       | 时间申请 |   | 4                                  | 2020-2021-2-1 | K010200235 | 04  | 材料力学      | 3.5 | 56 | 190131 190132 190181 190182 190183 | 14     |  |         |        |      |        |      |    |
| 调整培养          | 方案   | ~ | 1                                  |               |            |     | 1011000   |     |    |                                    |        |  |         |        |      |        | -    |    |
| 教学评估          | ±    | ~ | 5                                  | 2020-2021-2-1 | K010200235 | 05  | 材料力学      | 3.5 | 56 | 190121,190122,190141,190142        | 14     |  |         |        |      |        |      |    |
| <b>台 全校课表</b> | ę.   | ~ | 6                                  | 2020-2021-2-1 | K010200520 | 01  | 工程力学C     | 2   | 32 | 190551,190552                      | 8      |  |         |        |      |        |      | 1  |
| Q 综合查询        | Ð    | ~ | 7                                  | 2020-2021-2-1 | K010200720 | 02  | 有限元分析     | 2   | 32 | 180191,180192,180193,180194,186011 | 8      |  |         | /      |      |        |      | 1  |
| 嶜 教学信息        | Ð.   | ~ | 8                                  | 2020-2021-2-1 | Ko19200815 | 01  | 计算方法      | 1.5 | 24 | 190181,190182,190183               | 12     |  |         |        |      |        |      |    |
|               | ۲    |   | 9                                  | 2020-2021-2-1 | K010200910 | 01  | 计异757200  |     | 16 | 180161 180162 180163 180161        | 4      |  |         |        |      |        |      |    |
|               |      |   |                                    |               |            |     |           |     |    |                                    |        |  |         |        |      |        |      |    |

## 填写周次,星期,找到班级可用考试时间后填写实际考试时间,选择考试方式,点击"确定"按钮。

|    |          | - | 963 <b>0</b>      |              |                     |          |    |       |       |          |  |  |  |  |
|----|----------|---|-------------------|--------------|---------------------|----------|----|-------|-------|----------|--|--|--|--|
| Q  | 系统管理     | ~ | I HA T IV         |              | 3 10 10 10 10 10 10 |          |    |       |       |          |  |  |  |  |
| 6  | 审批管理     | ~ | ■考试任务             |              |                     |          |    |       |       |          |  |  |  |  |
|    | 个人教务     | ~ | 学年学期:             | 2020-2021学年春 | 课程号:                | K0102005 | 20 | 课程名:  | 工程力学C | 课序号: 01  |  |  |  |  |
|    | 授课信息     | ~ | 班级: 190551,190552 |              |                     |          |    |       |       |          |  |  |  |  |
|    | 教室借用     | ~ |                   |              |                     |          |    |       |       |          |  |  |  |  |
|    | 课程调整     | ~ |                   | ±.#          |                     |          |    |       |       |          |  |  |  |  |
|    | 成绩录入     | ~ | 是否随堂考:            | NO NO        |                     |          | 节次 | 开始时间  | 结束时间  | 是否可用     |  |  |  |  |
|    | 任选课申报    | ~ | 考试周:              | 15           | 考试周次为1-24周          |          | 1  | 08:20 | 09:05 | 是        |  |  |  |  |
|    |          |   | 考试星期:             | 星期一          |                     |          | 2  | 09:15 | 10:00 | 是        |  |  |  |  |
|    | 考试申请     | ~ | 实际考试时间:           | 08:00-10:00  | 格式为08:00-10:00      | )        | 2  | 10.00 | 11.05 | <b>T</b> |  |  |  |  |
|    | ▶ 考试时间申请 |   | 考试方式:             | 闭卷考试         |                     |          | 2  | 10:20 | 11:05 | Ξ        |  |  |  |  |
|    | 调整培养方案   | ~ | 考试节次:             | 1            |                     |          | 4  | 11:15 | 12:00 | 否        |  |  |  |  |
|    | 教学评估     | ~ | 持续节次:             | 2            |                     |          | 5  | 14:00 | 14:45 | 否        |  |  |  |  |
| O' |          |   |                   | <b>区</b> 确:  | 定                   |          | 6  | 14:55 | 15:40 | 否        |  |  |  |  |
|    | 全校课表     | ~ |                   |              |                     |          | 7  | 15:55 | 16:40 | 否        |  |  |  |  |
| Q  | 综合查询     | ~ |                   |              |                     |          | 8  | 16:50 | 17:35 | 否        |  |  |  |  |